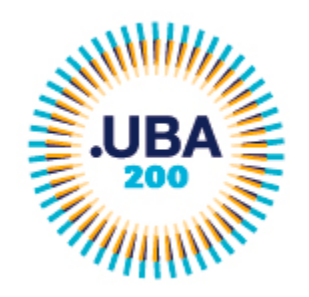

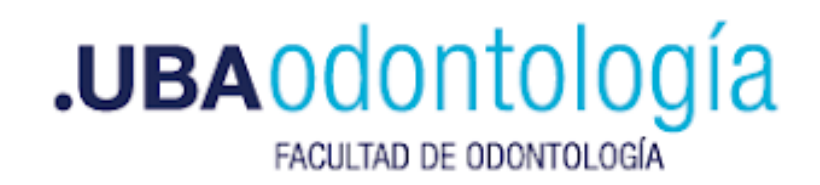

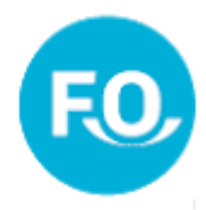

# "Solicitud de inscripción a Concursos de Profesoras y Profesores" Instructivo TAD - UBA

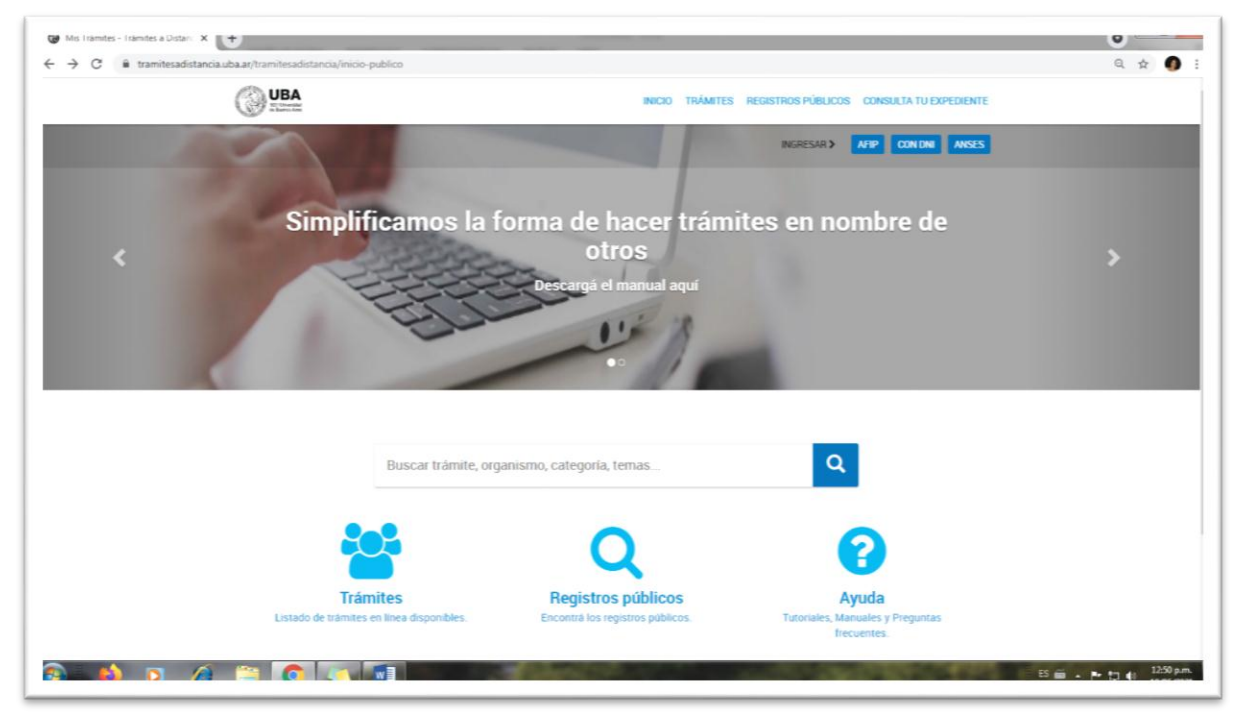

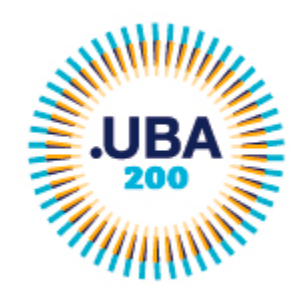

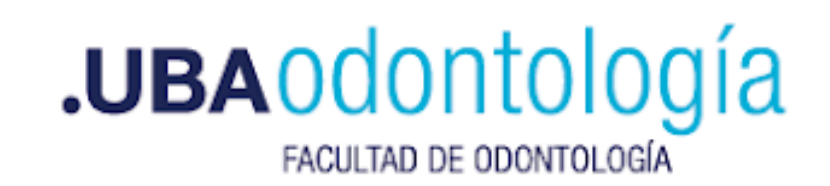

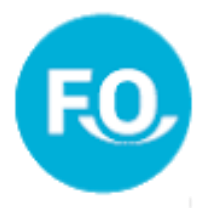

# Ingresar a https://tramitesadistancia.uba.ar/

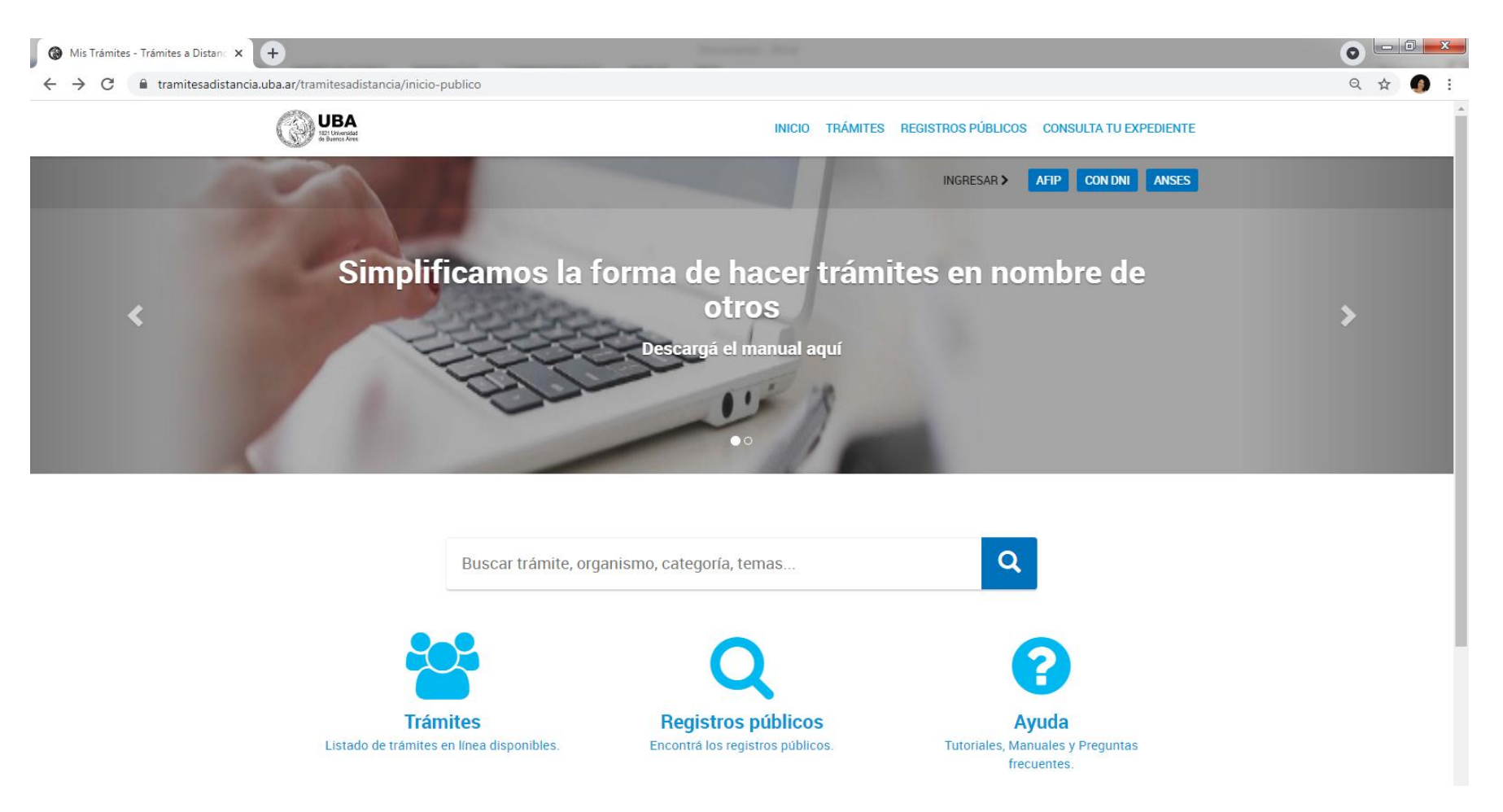

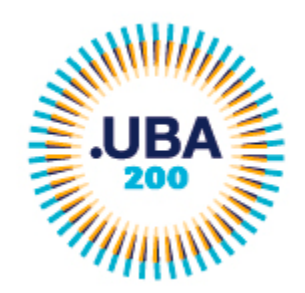

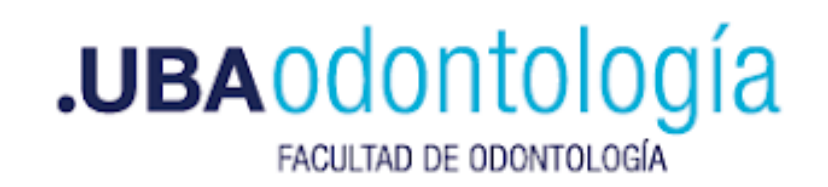

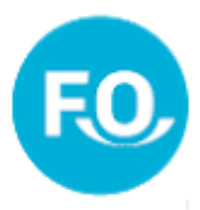

#### Ingresar con cualquiera de los tres métodos sugeridos

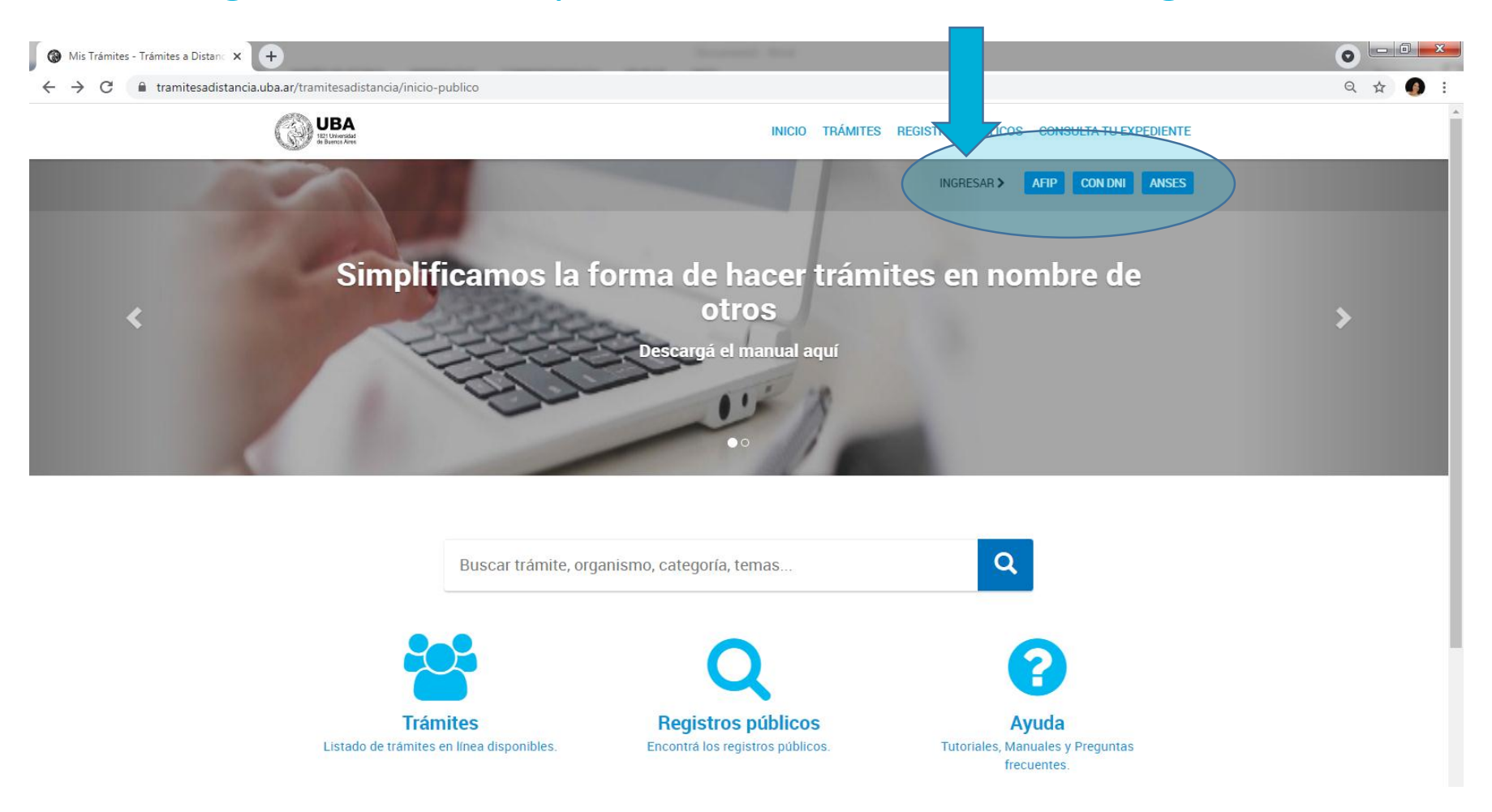

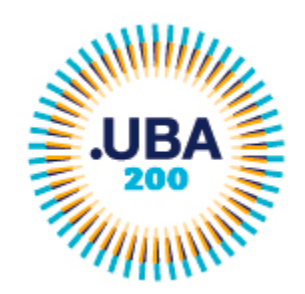

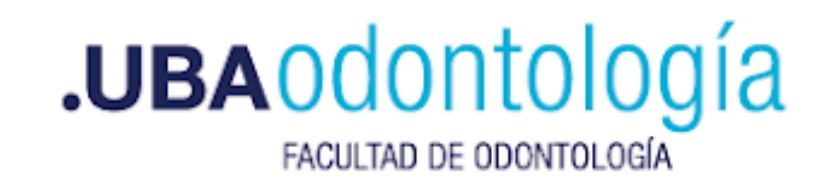

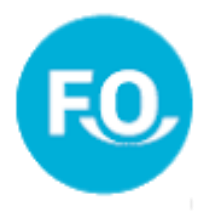

# **Ejemplo: Ingresando con DNI**

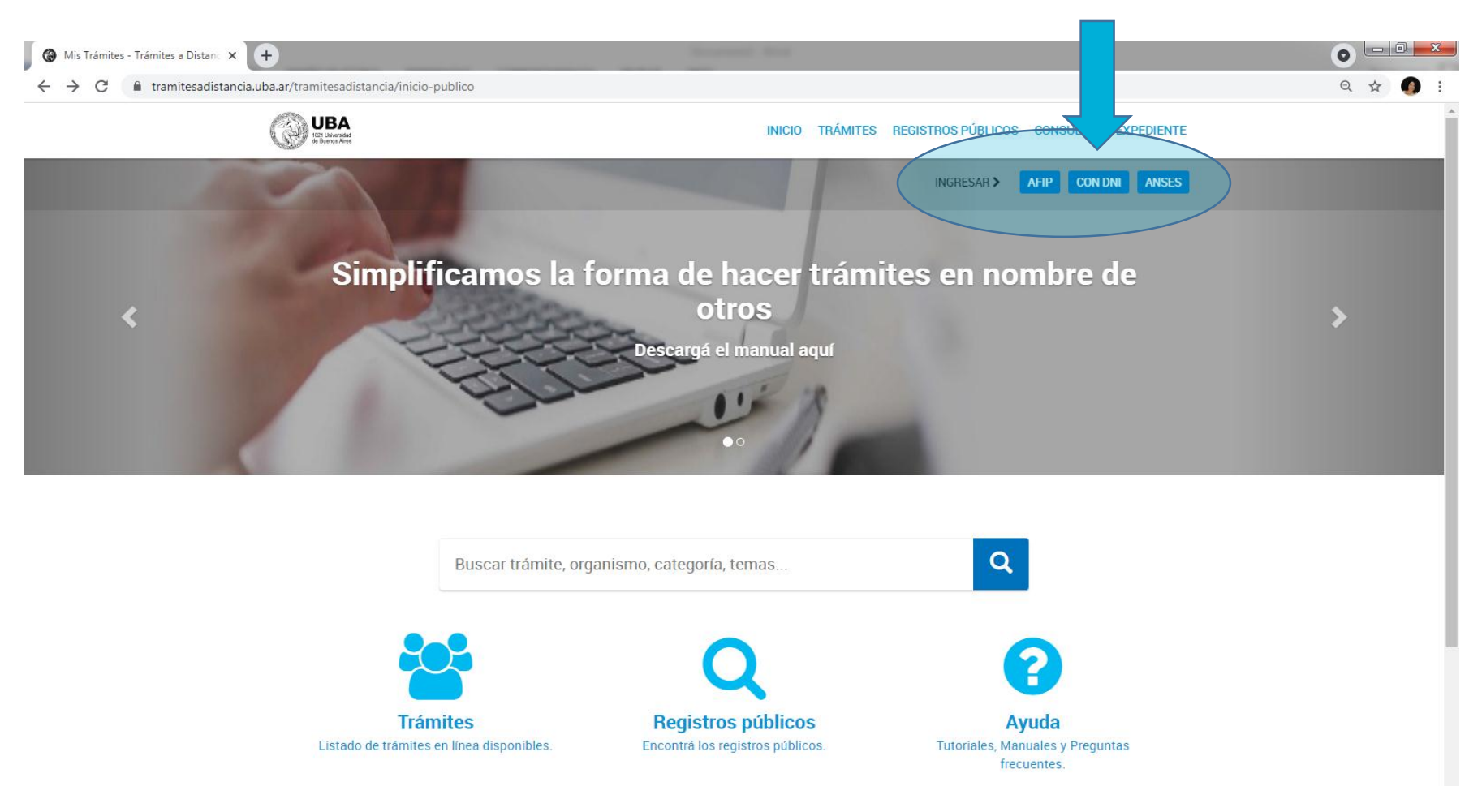

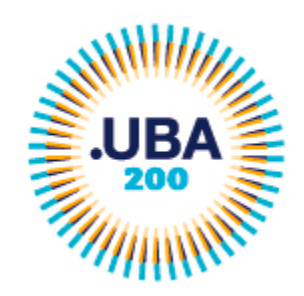

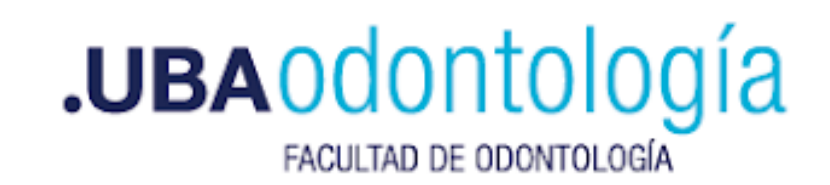

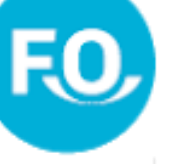

## Ejemplo: Ingresando con DNI

| 🗄 Inicia sesión en taduba-renaper 🗙 🕇                                                                                                  |                                                                                   |
|----------------------------------------------------------------------------------------------------|-----------------------------------------------------------------------------------|
| ← → C 🔒 autenticar.gob.ar/auth/realms/taduba-renaper/protocol/openid-connect/auth?client_id=taduba&redirect_uri=https:%2F%2Ftramitesac | distancia.uba.ar%2Ftramitesadistancia%2Fpaec%2FServletLogin&response_type=t 🖈 🌒 🗄 |
| Registro Nacional<br>de las Personas<br>Ministerio del Interior                                                                        |                                                                                   |
| Número de Documento           Número de Trámite                                                                                        |                                                                                   |
| ¿Cómo obtengo mi número de trámite?                                                                                                    |                                                                                   |
| Sexo (igual al que figura en tu documento)                                                                                             |                                                                                   |
| Femenino Masculino                                                                                                    |                                                                                   |
| INICIÁ SESIÓN                                                                                                    |                                                                                   |
| Más información                                                                                                    |                                                                                   |
|                                                                                                    |                                                                                   |

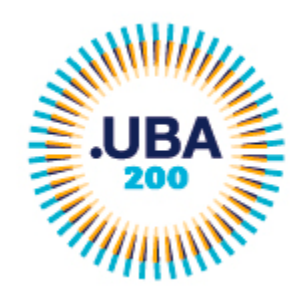

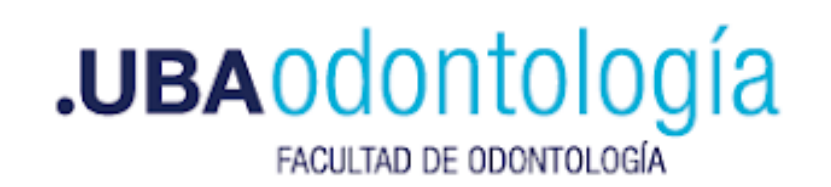

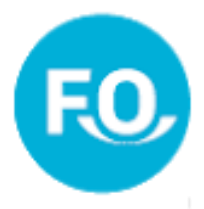

# Solicita el número de trámite que se encuentra en el DNI

| 🚯 Inicia sesión en taduba-renaper 🗙 🕂                                                              | Income Inco                                                                                    | • • • • •                                                                                                    |
|----------------------------------------------------------------------------------------------------|------------------------------------------------------------------------------------------------|----------------------------------------------------------------------------------------------------|
| $\leftrightarrow$ $\rightarrow$ C $a$ autenticar.gob.ar/auth/realms/taduba-renaper/protocol/openia | d-connect/auth?client_id=taduba&redirect_uri=https:%2F%2Ftramitesadistancia.uba.ar%2Ftramitesa | distancia%2Fpaec%2FServletLogin&response_type=t 🟠 👩 :                                                                                                    |
|                                                                                                    | Registro Nacional<br>de las Personas                                                           | REFUBLICA ARGENTIMA - MERCOSUR<br>RIGISTRO INCODINI. DE LAS PERSONAS<br>MIRIETERIO DEL INTERIOR Y TRANSPORTE<br>Apolitio / Surname                                                                                                    |
|                                                                                                    | MINISTERIO DEL INTERIOR                                                                        | Big<br>VILLAREAL<br>Metra VIETORIA<br>Bino / Sex<br>Nacconalidad / Nationality<br>Emplan<br>ARGENTINA<br>A<br>Reconstructione / Date of expiry<br>Bio Office 2017<br>Period de macamento / Date of expiry<br>Bio Office 2017<br>Period de macamento / Date of expiry<br>Bio Office 2017<br>Period de macamento / Date of expiry<br>Bio Office 2017<br>Period de macamento / Date of expiry<br>Bio Office 2017<br>Period de macamento / Date of expiry<br>Bio Office 2017<br>Period de macamento / Date of expiry<br>Bio Office 2017<br>Period de macamento / Date of expiry<br>Bio Office 2017<br>Bio Office 2017<br>Bio |
|                                                                                                    | Número de Trámite<br>¿Cómo obtengo mi número de trámite?                                       | 0000000532                                                                                                    |
|                                                                                                    | Sexo (igual al que figura en tu documento)                                                     |                                                                                                    |
|                                                                                                    | Femenino Masculino                                                                             |                                                                                                    |
|                                                                                                    | INICIÁ SESIÓN                                                                                  |                                                                                                    |
|                                                                                                    | Más información                                                                                |                                                                                                    |
|                                                                                                    |                                                                                                |                                                                                                    |
|                                                                                                    |                                                                                                |                                                                                                    |

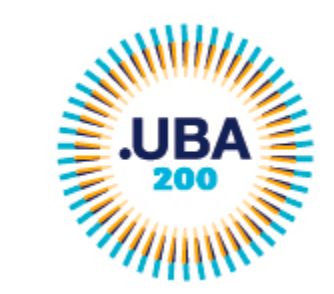

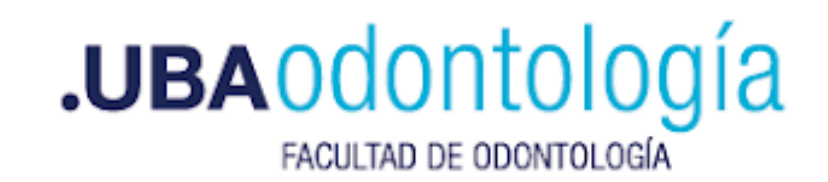

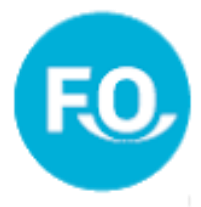

# Acceder a la opción "INICIAR TRÁMITE"

| Mis Trámites - Trámites a Distance x +                                                                        |                              |                                                                                                    |         |
|----------------------------------------------------------------------------------------------------|------------------------------|----------------------------------------------------------------------------------------------------|---------|
| ← → C                                                                                                    |                              |                                                                                                    | ० 🕁 🌖 : |
| UBA<br>It Utwardad<br>Bi Barrow Aree                                                                          |                              | INICIAR TRÁMITE MIS TRÁMITES NOTIFICACIONES CONSULTA                                                                                                    |         |
|                                                                                                    |                              | Silvia Liliana ZAIDEN -                                                                                                    |         |
| Iniciar Trámite                                                                                               |                              |                                                                                                    |         |
| Busca tu trámite por Nombre, Organismo o Tema<br>ordinaria del personal nodocente de la Universid<br>gestión. | itica relacio<br>ad de Bueno | nada Con motivo de la Resolución de Rector REREC-2020-1096-E-UBA-REC que dispone establecer la licencia anual<br>os Aires dentro del periodo que inicia el 15.12.2020 y finaliza el 31.01.2021, los trámites podrán sufrir una demora en su |         |
| Büsqueda de trámi                                                                                             | te por:                      |                                                                                                    |         |
| Buscar trá                                                                                                    | mite, or                     | ganismo, categoría, temas                                                                                                    |         |
|                                                                                                    |                              |                                                                                                    |         |
| Organismo                                                                                                    |                              | Se encontraron 103 resultados                                                                                                    |         |
| Universidad de Buenos Aires                                                                                   | TI I                         | Solicitud para la Legalización de Documentos (REQUIERE PAGO EN<br>CONCEPTO DE LEGALIZACIÓN excepto los trámites ingresados antes del                                                                                                    |         |
| Facultad de Ingeniería                                                                                        | 0                            | 10.5.2021)                                                                                                    |         |
| Facultad de Derecho                                                                                           | 0                            | #Universidad de Buenos Aires #Dirección de Legalizaciones #Documento Legalizado<br>Legalización y certificación de la documentación académica emitida por la Universidad de Buenos Aires y de                                               |         |
| Facultad de Medicina                                                                                          | 0                            | documentación académica emitida por otras Instituciones y Organismos para el ámbito de la Universidad de Buenos<br>Aires. Una vez que haya confirmado este trámite, para que sea gestionado deberá ingresar al siguiente vínculo            |         |
| Facultad de Ciencias Veterinarias                                                                             | 0                            | https://portalpagos.uba.ar y abonar el arancel correspondiente - Res R N* REREC-2021-475-E-UBA-REC. Si el trámite<br>ingresó antes del 10.05.2021 NO REQUIERE PAGO.                                                                         |         |
| Facultad de Psicología                                                                                        | 0                            |                                                                                                    |         |
| Facultad de Arquitectura, Diseño y Urbanismo<br>FADU                                                          | - <b>G</b>                   | CUCIALLES INICIAN INAMITE                                                                                                    |         |
| Facultad de Farmacia y Bioquímica                                                                             | 0                            | Presentación de Provecto a Conseio Superior                                                                                                    |         |

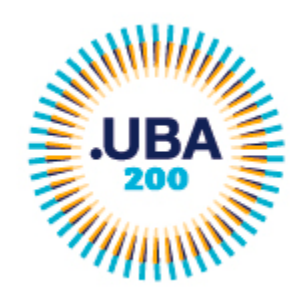

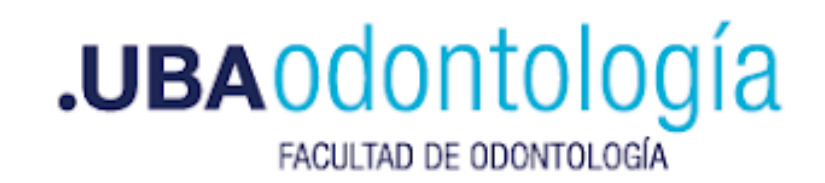

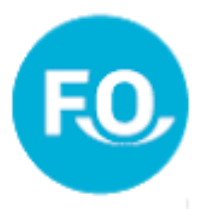

## En el menú de la izquierda acceder a "Facultad de Odontología"

| tes - Trámites a Distanc 🗙 🕂 |                                                            |                                                                                                    | 0 |
|------------------------------|------------------------------------------------------------|----------------------------------------------------------------------------------------------------|---|
| tramitesadistancia.uba       | .ar/tramitesadistancia/nuevo-tramite                       |                                                                                                    | Q |
|                              | Facultad de Ingeniería                                     | o 10.5.2021)                                                                                                    |   |
|                              | Facultad de Derecho                                        | #Universidad de Buenos Aires #Dirección de Legalizaciones #Documento Legalizado            Legalización y certificación de la documentación académica emitida por la Universidad de Buenos Aires y de                                                                                                    |   |
|                              | Facultad de Medicina                                       | documentación académica emitida por otras Instituciones y Organismos para el ámbito de la Universidad de Buenos<br>Aires. Una vez que haya confirmado este trámite, para que sea gestionado deberá ingresar al siguiente vínculo                                                                                                    |   |
|                              | Facultad de Ciencias Veterinarias                          | https://portalpagos.uba.ar y abonar el arancel correspondiente - Res R N° REREC-2021-475-E-UBA-REC. Si el trámite<br>ingresó antes del 10.05.2021 NO REQUIERE PAGO.                                                                                                    |   |
|                              | Facultad de Psicología                                     |                                                                                                    |   |
|                              | Facultad de Arquitectura, Diseño y Urbanismo-<br>FADU      |                                                                                                    |   |
|                              | Facultad de Farmacia y Bioquímica                          | Presentación de Proyecto a Consejo Superior                                                                                                    |   |
|                              | Facultad de Ciencias Exactas y Naturales                   | #Universidad de Buenos Aires #Consejo Superior #Proyectos     Presentación de proyectos al Consejo Superior                                                                                                    |   |
|                              | Facultad de Agronomía                                      | S DETALLES INICIAR TRÁMITE                                                                                                    |   |
|                              | Facultad de Odontología                                    | Θ                                                                                                    |   |
|                              | Facultad de Ciencias Sociales                              | O Mass de Entrada de Basterada y Canasia Superior                                                                                                    |   |
|                              | Facultad de Ciencias Económicas                            | #Universidad de Buenos Aires #Mesa de Entrada #Solicitudes                                                                                                    |   |
|                              | Facultad de Filosofía y Letras                             | Trámite para la realización de una consulta o ingreso de documentación para el Rectorado de la Universidad de Buenos Aires.                                                                                                    |   |
|                              | Rectorado                                                  | Solution     Solution     Solution |   |
|                              | Temática                                                   |                                                                                                    |   |
|                              | Becas Sarmiento                                            | Solicitud de Inscrinción a Concurso de Profesoras y Profesores- Facultad de                                                                                                    |   |
|                              | Solicitudes                                                | <ul> <li>Odontología</li> </ul>                                                                                                    |   |
|                              | Inscripciones                                              | #Universidad de Buenos Aires #Facultad de Odontología #Concurso     Trámite para la inscripción a un concurso de profesoras y profesores de la Universidad de Buenos Aires.                                                                                                    |   |
|                              | Voluntariado de Apoyo Educativo UBA 2020 (VAE<br>UBA 2020) | O S DETALLES INICIAR TRAMITE                                                                                                    |   |

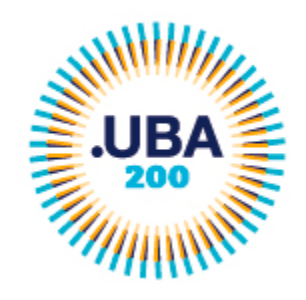

 $\left( \leftarrow \right)$ 

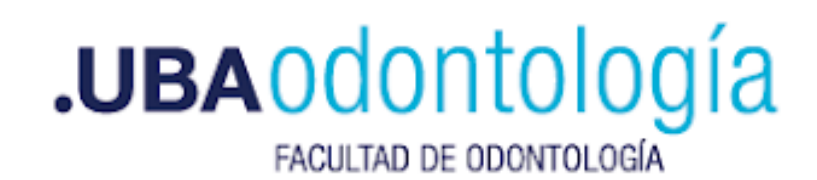

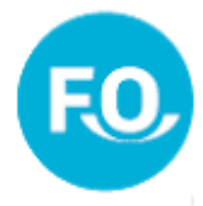

# Acceder a "Solicitud de Inscripción a Concursos de Profesoras y Profesores – Facultad de Odontología"

| tema Expediente Electrónico 🗙 | Concursos Docentes                                                                                                    | 🗙 🔞 Mis Trámites - Trá             | mites a Dista 🗙      | 🛞 Escritorio Único                                     | × 🔟 (15)                                  | WhatsApp                       | ×                               | F                                    |      |                            |        |     | x |
|-------------------------------|----------------------------------------------------------------------------------------------------|------------------------------------|----------------------|--------------------------------------------------------|-------------------------------------------|--------------------------------|---------------------------------|--------------------------------------|------|----------------------------|--------|-----|---|
| → C' û                        | 🛛 🔒 https://tramitesadistanc                                                                                                    | ia. <b>uba.ar</b> /tramitesadistar | icia/nuevo-tram      | ite                                                    | •••                                       | 🛛 🕁 🔍                          | Buscar                          |                                      |      | $\mathbf{\overline{\tau}}$ | III\ 🗉 | ) 🔮 | ≡ |
|                               |                                                                                                    |                                    |                      |                                                        |                                           |                                |                                 |                                      |      |                            |        |     | ^ |
|                               | Iniciar Trámite                                                                                                    |                                    |                      |                                                        |                                           |                                |                                 |                                      |      |                            |        |     |   |
|                               | Busca tu trámite por Nombre, Organismo o Temática relacionada Con motivo de la Resolución de Rector REREC-2020-1096-E-UBA-REC que dispone establecer la licencia anual<br>ordinaria del personal nodocente de la Universidad de Buenos Aires dentro del periodo que inicia el 15.12.2020 y finaliza el 31.01.2021, los trámites podrán sufrir una demora en su<br>gestión. |                                    |                      |                                                        |                                           |                                |                                 |                                      |      |                            |        |     | н |
|                               | В                                                                                                    | úsqueda de trámite por:            |                      |                                                        |                                           |                                |                                 |                                      |      |                            |        |     |   |
|                               |                                                                                                    | Buscar trámite,                    | organismo            | , categoría, temas                                     | S                                         |                                | Q                               | L .                                  |      |                            |        |     |   |
|                               |                                                                                                    |                                    |                      |                                                        |                                           |                                |                                 | _                                    |      |                            |        |     |   |
|                               | <b>.</b> .                                                                                                    |                                    | Se er                | contraron 5 re                                         | sultados                                  |                                |                                 |                                      |      |                            |        |     |   |
|                               | Organismo                                                                                                    |                                    | Soli                 | citud de Inscrinc                                      | ión a Concurs                             | so de Profe                    | soras v Pi                      | rofesores- Facultad                  | de   |                            |        |     |   |
|                               | Universidad de Buenos Aires                                                                                                    | 0                                  | Odo                  | ntología                                               |                                           |                                | Solus y l                       |                                      | ac   |                            |        |     |   |
|                               | Facultad de Ingeniería                                                                                                    | 0                                  | #Uni                 | versidad de Buenos Ai                                  | ires #Facultad de                         | Odontología                    | #Concurso                       |                                      |      |                            |        |     |   |
|                               | Facultad de Derecho                                                                                                    | 0                                  | Irámi                | te para la inscripción a un                            | n concurso de profes                      | oras y profesore               | s de la Univers                 | idad de Buenos Aires.                |      |                            |        |     |   |
|                               | Facultad de Medicina                                                                                                    | 0                                  |                      |                                                        |                                           |                                | 9                               | DETALLES INICIAR TRÁM                |      |                            |        |     |   |
|                               | Facultad de Ciencias Veterina                                                                                                    | rias O                             |                      |                                                        |                                           |                                |                                 |                                      |      |                            |        |     |   |
|                               | Facultad de Psicología                                                                                                    | 0                                  | Soli                 | citud de Expedici                                      | ión de Diplom                             | nas de la Fa                   | acultad de                      | Odontología                          |      |                            |        |     |   |
|                               | Facultad de Arquitectura, Dise                                                                                                    | ño y Urbanismo- 🛛 🛛                | <b>#Uni</b><br>Trámi | versidad de Buenos Ai<br>te para la solicitud del títu | ires #Facultad de<br>Jo de la Facultad de | Odontología<br>Odontología, Un | #Expedición<br>iiversidad de Bu | de diplomas #Títulos<br>Jenos Aires. |      |                            |        |     |   |
|                               | FADU                                                                                                    |                                    |                      |                                                        |                                           |                                | ٩                               | DETALLES INICIAR TRÁN                | MITE |                            |        |     |   |
|                               | Facultad de Farmacia y Bioqu                                                                                                    | ímica 🛛 🔘                          |                      |                                                        |                                           |                                |                                 |                                      |      |                            |        |     | - |

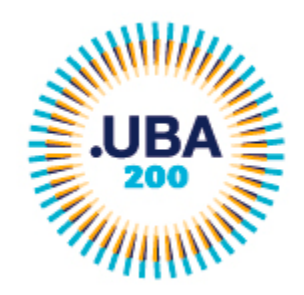

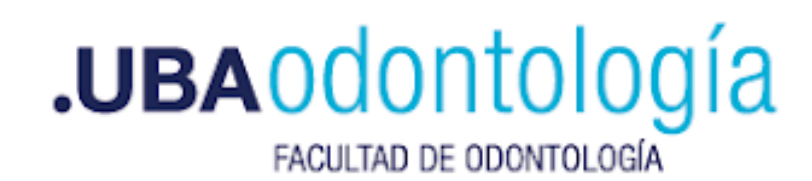

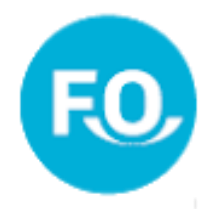

# Corroborar datos, y si es necesario, editarlos.

# Luego seleccionar "Continuar"

| $ ightarrow$ C' $rac{1}{2}$ | 🛛 🔒 https://tramitesadistancia.uba.a          | r/tramitesadistancia/dctramite;idTipoT | ramite=52        | 🛛 🕁 🔍 B                | luscar                 |                  | ± III\ "D ®" ≡ |
|-----------------------------|-----------------------------------------------|----------------------------------------|------------------|------------------------|------------------------|------------------|----------------|
|                             | UBA<br>Int Universited<br>de Dantos Afres     |                                        |                  | INICIAR TRÁMITE MIS TI | RÁMITES NOTIFICACIONES | CONSULTA         |                |
|                             |                                               |                                        |                  |                        | Silvia                 | Liliana ZAIDEN 👻 |                |
|                             | Solicitud de Inscrij<br>Odontología           | oción a Concurso                       | o de Profeso     | oras y Profeso         | ores- Facultad         | de               |                |
|                             |                                               |                                        |                  |                        |                        |                  | E              |
|                             | Datos del solicit                             | ante                                   |                  |                        |                        |                  |                |
|                             | Nombre:                                       |                                        |                  |                        |                        |                  |                |
|                             | Apellidos:                                    |                                        |                  |                        |                        |                  |                |
|                             | CUTI/CUIL:<br>Correo electrónico de<br>aviso: | h.ar                                   |                  |                        |                        |                  |                |
|                             | Teléfono de contacto:                         | +54                                    | 120120-02010-020 |                        |                        |                  | _              |
|                             |                                               |                                        |                  |                        | €€EDITAR               |                  |                |
|                             |                                               |                                        |                  |                        | ▼ VER COMPLETO         |                  |                |

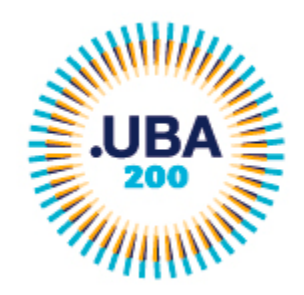

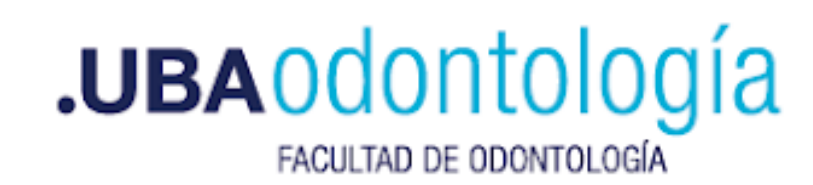

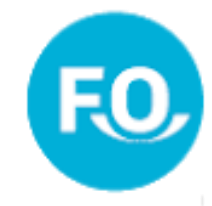

# Acceder en "COMPLETAR" del ítem "Datos del trámite"

| ← → ⊂ ଢ | 🛛 🖨 https://tramitesadistancia.uba.ar/tramitesadistancia/dctramite;idTipoTramite=52 | 😌 🏠 🔍 Buscar                                         | <u>↓</u> III\ 🗊 📽 🗏 |
|---------|-------------------------------------------------------------------------------------|------------------------------------------------------|---------------------|
|         | UBA<br>de Bastos Arres                                                              | INICIAR TRÁMITE MIS TRÁMITES NOTIFICACIONES CONSULTA | `                   |
|         |                                                                                     | Silvia Liliana ZAIDEN                                | •                   |
|         | Solicitud de Inscripción a Concurso de Prof<br>Odontología                          | fesoras y Profesores- Facultad de                    |                     |
|         |                                                                                     |                                                      | E                   |
|         | Adjuntá documentación:<br>Los documentos marcados con <b>*</b> son obligatorios.    |                                                      |                     |
|         | Datos del Trámite 🌟                                                                 | COMPLETAR                                            |                     |
|         | Copia de Documento de Identidad (frente y dorso) 🌟                                  | (% ADJUNTAR)                                         |                     |
|         | Adjuntar formulario de preinscripción 🌟                                             | <b>⊗ ADJUNTAR</b>                                    |                     |
|         | Adjuntar formulario de antecedentes y plan de labor docente 🇚                       | (♥ ADJUNTAR)                                         |                     |

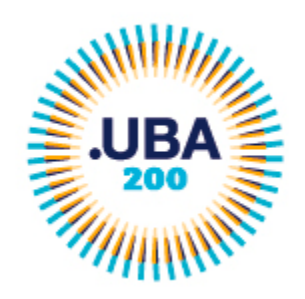

 $\leftrightarrow$  > C'

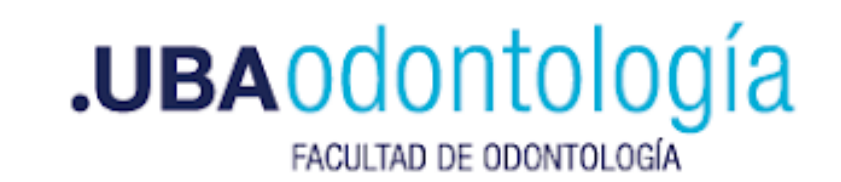

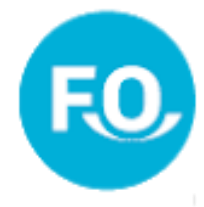

#### Completar los datos solicitados

| ሰ |                                                                                                    | ✿ Buscar  | ± III\ 🗊 📽 Ξ |
|---|----------------------------------------------------------------------------------------------------|-----------|--------------|
|   | Adjuntá documentación:<br>Los documentos marcados con <b>*</b> son obligatorios.                                                                                                    |           |              |
|   | Datos del Trámite 🌲                                                                                                    | COMPLETAR |              |
|   | Inscripción a Concurso de Profesoras y Profesores                                                                                                    |           |              |
|   | Nombre                                                                                                    |           |              |
|   | Apellido                                                                                                    |           |              |
|   | Tipo de Documento                                                                                                    |           |              |
|   | N* de Documento                                                                                                    |           |              |
|   | Nª Expediente del llamado a<br>concurso (ver en<br>preinscripción)                                                                                                    |           | E            |
|   | Asignatura (ver en preinscripción)                                                                                                    |           |              |
|   | Categoría 🗸                                                                                                    |           |              |
|   | Dedicación 🗸                                                                                                    |           |              |
|   | Recuerde que la documentación a adjuntar es:<br>1. Documento Nacional de Identidad (argentino)<br>2. Formulario de preinscripción.<br>3. Formulario de antecedentes y plan de labor docente que debe descargarse en<br>http://concursosaspirantes.rec.uba.ar/detalle_documentacion.aspx?_rnd_=464219. Debe unificarlo en<br>un solo documento pdf. Si dicho archivo supera los 20 MB, deberá separarlo en dos o más<br>documentos<br>4. Copia legible de frente y dorso del/ los título/ s universitarios no expedidos por la UBA, legalizados<br>por la Dirección da Lacalizacienzo de la UBA. En ecces de título amilido en diarma ortanizon deberá. |           |              |
|   | Declaración jurada                                                                                                    |           |              |
|   | "Declaro bajo juramento la veracidad de la información consignada y que los documentos acompañados<br>son copia fiel del original en mi poder. En caso de no coincidir lo manifestado previamente con la<br>información que obra en los registros de la Universidad de Buenos Aires, y/o de las dependencias<br>públicas o privadas correspondientes, el presentante asume las responsabilidades legales y<br>administrativas que pudieren derivar de su actuar".                                                                                                    |           | ^            |

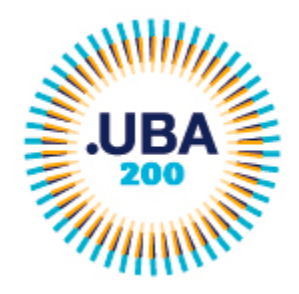

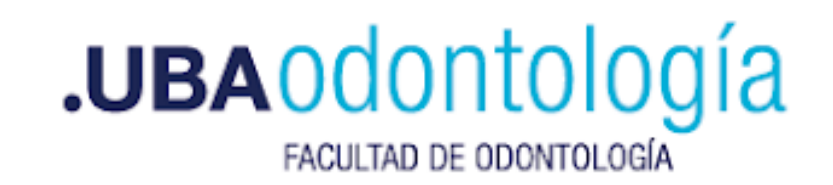

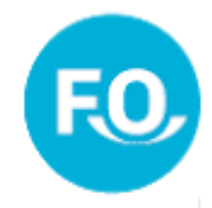

# En el menú desplegable seleccionar la Categoría del Concurso al que se desea inscribir

| $\leftarrow$ $\rightarrow$ C $\textcircled{a}$ | 🛛 🔒 https://tramitesadistancia.uba.ar/tramitesadi                                                                                                    | stancia/dctramite;idTipoTramite=52 •••• 🕏                                                                                                    | 🦻 🏠 🔍 Buscar | ⊻ II\ 🗊 📽 ≡ |
|------------------------------------------------|----------------------------------------------------------------------------------------------------|----------------------------------------------------------------------------------------------------|--------------|-------------|
|                                                | Adjuntá documentación:<br>Los documentos marcados co                                                                                                    | n 🛊 son obligatorios.                                                                                                    |              |             |
|                                                | Datos del Tràmite <b>*</b><br>Inscripción a Concurse<br>Nombre<br>Apellido<br>Tipo de Documento<br>N° de Documento<br>N° Expediente del llamado a<br>concurso (ver en<br>preinergiajo)                                                                                                    | o de Profesoras y Profesores                                                                                                    | COMPLETAR    | E           |
|                                                | Asignatura (ver en<br>preinscripción)<br>Categoría<br>Dedicación<br>Recuerde que la documentació<br>1. Documento Nacional de Ider<br>2. Formulario de preinscripción<br>3. Formulario de antecedentes<br>http://concursosaspirantes.rec.<br>un solo documento pdf. Si dich<br>documentos<br>4. Copia legible de frente y dors<br>per la Dirección de Lacalización<br>Declaración jurada | Titular<br>Asociada/o<br>Adjunta/o<br>titidad (argentino)<br>b.<br>y plan de labor docente que debe descargarse en<br>uba ar/detalle_documentacion.aspx?_md_=464219. Debe unificarlo en<br>o archivo supera los 20 MB, deberá separarlo en dos o más<br>so del/ los título/ s universitarios no expedidos por la UBA, legalizados<br>so del/ los título/ s universitarios no expedidos por la UBA, legalizados<br>acidad de la información consignada y que los documentos acompañados |              |             |
|                                                | son copia fiel del original en m<br>información que obra en los re<br>públicas o privadas correspon<br>administrativas que pudieren d                                                                                                    | i poder. En caso de no coincidir lo manifestado previamente con la<br>gistros de la Universidad de Buenos Aires, ylo de las dependencias<br>dientes, el presentante asume las responsabilidades legales y<br>lerivar de su actuar <sup>a</sup> .                                                                                                    |              | ^           |

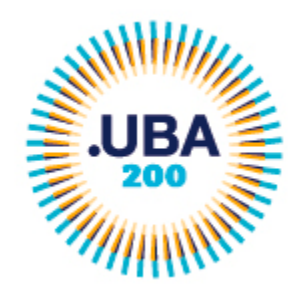

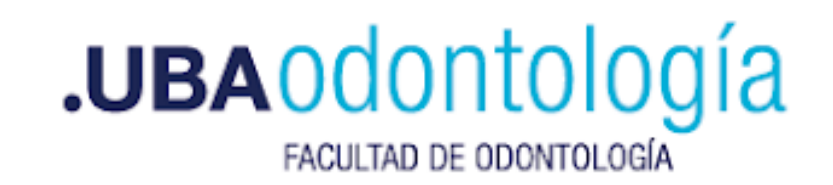

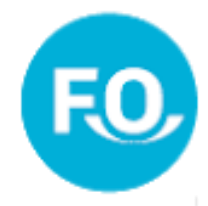

# En el menú desplegable seleccionar la Dedicación del Concurso al que se desea inscribir

| $(\leftarrow)$ > C $(\square)$ | 🖸 🔒 https://tramitesadistancia.uba.ar/tramitesadistancia/dctramite;idTipoTramite=52 🗵 🏠 🔍 Buscar | ⊻ III\ 🗊 📽 😑 |
|--------------------------------|--------------------------------------------------------------------------------------------------|--------------|
|                                | Adjuntá documentación:<br>Los documentos marcados con <b>*</b> son obligatorios.                 | ŕ            |
|                                | Datos del Trámite *                                                                              |              |
|                                | Inscripción a Concurso de Profesoras y Profesores                                                |              |
|                                | Nombre                                                                                           |              |
|                                | Apellido                                                                                         |              |
|                                | Tipo de Documento                                                                                |              |
|                                | N° de Documento                                                                                  |              |
|                                | N* Expediente del llamado a<br>concurso (ver en<br>preinscripción)                               | E            |
|                                | Asignatura (ver en preinscripción)                                                               |              |
|                                | Categoría .                                                                                      |              |
|                                | Dedicación                                                                                       |              |
|                                | ^                                                                                                |              |

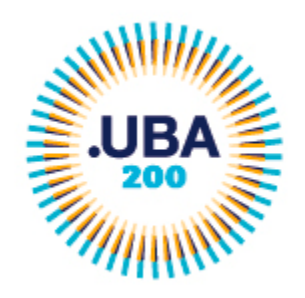

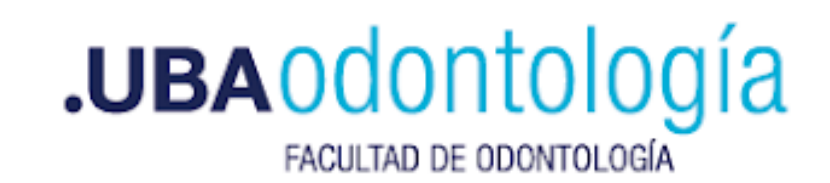

FO

## Seleccionar "Si" en el campo de aceptación - Declaración Jurada

| ← → ♂ ☆                                                                                                    | 🛛 🔒 https://tramitesadistancia.uba.ar/tramitesadistancia/dctramite;idTipoTramite=52 🛛 🕶 😒 🗘 🔍 Buscar                                                                                                    |                                                      | <u>↓</u> | \ ⊡ | ۲ | Ξ |
|----------------------------------------------------------------------------------------------------|----------------------------------------------------------------------------------------------------|------------------------------------------------------|----------|-----|---|---|
|                                                                                                    | 1. Documento Nacional de Identidad (argentino)     2. Formulario de preinscripción.     3. Formulario de antecedentes y plan de labor docente qu     http://concursosaspirantes.rec.uba.ar/detalle_documenta     un solo documento pdf. Si dicho archivo supera los 20 Mi     documentos     4. Copia legible de frente y dorso del/ los título/ s universi     prof.el Disorción de Logalizaciones de la LIPA. En cono do |                                                      |          |     |   | * |
| Declaración jurada<br>"Declaro bajo juramento la veracidad de la información consignada y que los documentos acompañados<br>son copia fiel del original en mi poder. En caso de no coincidir lo manifestado previamente con la<br>información que obra en los registros de la Universidad de Buenos Aires, y/o de las dependencias<br>públicas o privadas correspondientes, el presentante asume las responsabilidades legales y<br>administrativas que pudieren derivar de su actuar". |                                                                                                    |                                                      |          |     |   |   |
|                                                                                                    | Copia de Documento de Identidad (frente y dorso) *                                                                                                    | ADJUNTAR                                             |          |     |   | ш |
|                                                                                                    | Adjuntar formulario de preinscripción 🍁                                                                                                    | Adjuntar formulario de preinscripción 🋊 🔍 🔍 ADJUNTAR |          |     |   |   |
|                                                                                                    | <b>⊗ADJUNTAR</b>                                                                                                    |                                                      |          |     |   |   |
|                                                                                                    | Adjuntar copia frente y dorso títulos grado/posgrado no UBA, legalizado en soporte papel con firma<br>ológrafa                                                                                                    | (♥ ADJUNTAR)                                         |          |     | ~ |   |
|                                                                                                    | Adjuntar copia frente y dorso título de grado/ posgrado no UBA legalizado con firma digital (documento                                                                                                    | <b>⊗ ADJUNTAR</b>                                    |          |     |   | Ŧ |

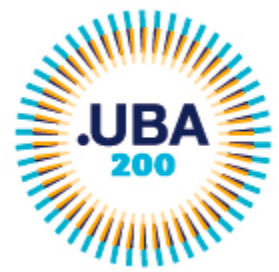

(←) → C' @

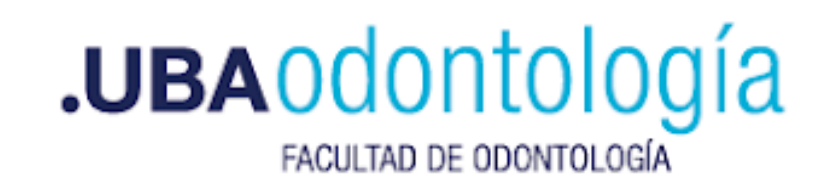

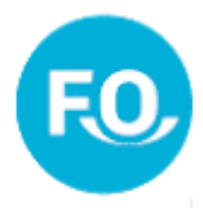

#### Adjuntar la documentación solicitada. En caso de tener título/s no emitidos por UBA, adjuntarlo/s en el ítem correspondiente.

| 🛛 🔒 https://tramite | esadistancia. <b>uba.ar</b> /tramitesadistancia/dctramite;idTipoTramite=52 •••                                                                                                    | - ⊡ ₹    | 2    | Q Buscar          | • | 4 | I\ 🗉 | ) (2) | Ξ |
|---------------------|----------------------------------------------------------------------------------------------------|----------|------|-------------------|---|---|------|-------|---|
|                     | 1. Documento Nacional de Identidad (argentino)     2. Formulario de preinscripción.     3. Formulario de antecedentes y plan de labor docente qu     http://concursosaspirantes.rec.uba.ar/detalle_documenta     un solo documento pdf. Si dicho archivo supera los 20 ME     documentos     4. Copia legible de frente y dorso del/ los título/ s universit     procla Directión de Los directemento de la UBA. En cono de muno emuno en viceme emunitore energiario energia. |          |      |                   |   |   |      |       | • |
|                     | Declaración jurada                                                                                                    |          |      |                   |   |   |      |       |   |
|                     | "Declaro bajo juramento la veracidad de la información consignada y que los documentos acompañad<br>son copia fiel del original en mi poder. En caso de no coincidir lo manifestado previamente con la<br>información que obra en los registros de la Universidad de Buenos Aires, y/o de las dependencias<br>públicas o privadas correspondientes, el presentante asume las responsabilidades legales y<br>administrativas que pudieren derivar de su actuar".                | os       |      |                   |   |   |      |       |   |
|                     | Acepto 🖸 🗸                                                                                                    |          |      |                   |   |   |      |       |   |
|                     | GUARDAR                                                                                                    |          |      |                   |   |   |      |       |   |
|                     | Copia de Documento de Identidad (frente y dorso) 🍁                                                                                                    |          |      | <b>⊗ ADJUNTAR</b> |   |   |      |       | Ш |
|                     | Adjuntar formulario de preinscripción 🍀                                                                                                    |          |      | <b>⊗ ADJUNTAR</b> |   |   |      |       |   |
|                     | Adjuntar formulario de antecedentes y plan de labor docente 🌟                                                                                                    |          |      | <b>⊗</b> ADJUNTAR |   |   |      |       |   |
|                     | Adjuntar copia frente y dorso títulos grado/posgrado no UBA, legalizado en soporte papel c<br>ológrafa                                                                                                    | on firma | 1    | (% ADJUNTAR)      |   |   |      | ^     |   |
|                     | Adjuntar copia frente y dorso título de grado/ posgrado no UBA legalizado con firma digital                                                                                                    | (docume  | ento | <b>⊗</b> ADJUNTAR |   |   |      |       | - |

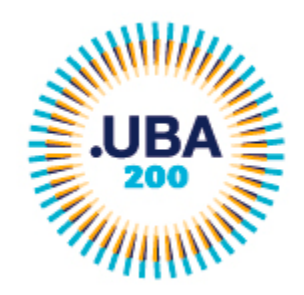

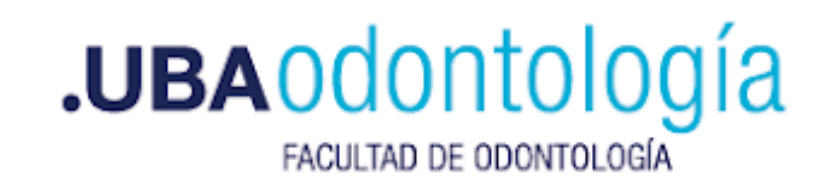

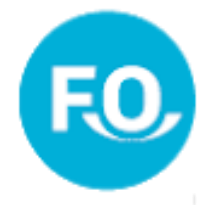

# Si el archivo a subir está almacenado en su computadora,

# seleccionar "ADJUNTAR DE PC".

| $\overleftarrow{\leftarrow}$ $\rightarrow$ $\overleftarrow{c}$ | 🔽 🖻 https://tramitesadistancia.uba.ar/tramitesadistancia/dctramite:idTipoTramite=52 🛛 \cdots 🖂 🏠 🔍 Buscar                                                | ⊻ II\ 🗊 📽 = |
|----------------------------------------------------------------|----------------------------------------------------------------------------------------------------|-------------|
|                                                                | Acepto Subir información X<br>Tamaño máximo de 20MB. Extensiones permitidas: pdf, doc, docx, xlsx, jpg, jpeg, png, bmp, gif, tiff, tif, html, dwf.       |             |
|                                                                | ADJUNTAR DE PC MIS DOCUMENTOS ADJUNTOS                                                                                                    |             |
|                                                                | Adjuntar formular<br>Adjuntar formular<br>Adjuntar formular                                                                                              |             |
|                                                                | Adjuntar copia fre Adjuntar copia fre Adjuntar copia freme y dorso título de grado/ posgrado no UBA legalizado con firma digital (documento Saporte pdf) |             |
|                                                                |                                                                                                    |             |
|                                                                | VOLVER CONFIRMAR TRÁM                                                                                                    | ПЕ          |

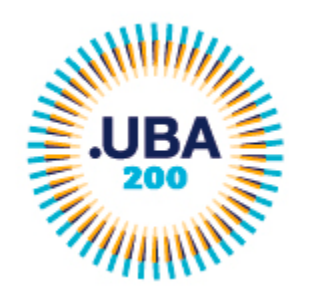

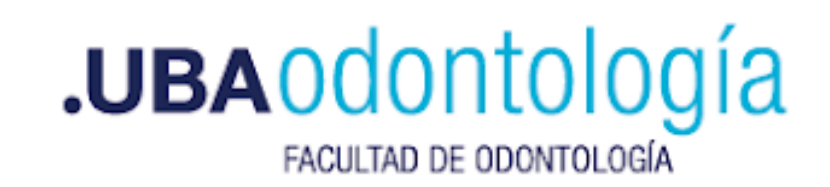

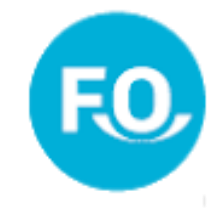

## Buscar el archivo que desea adjuntar y luego seleccionar "Abrir"

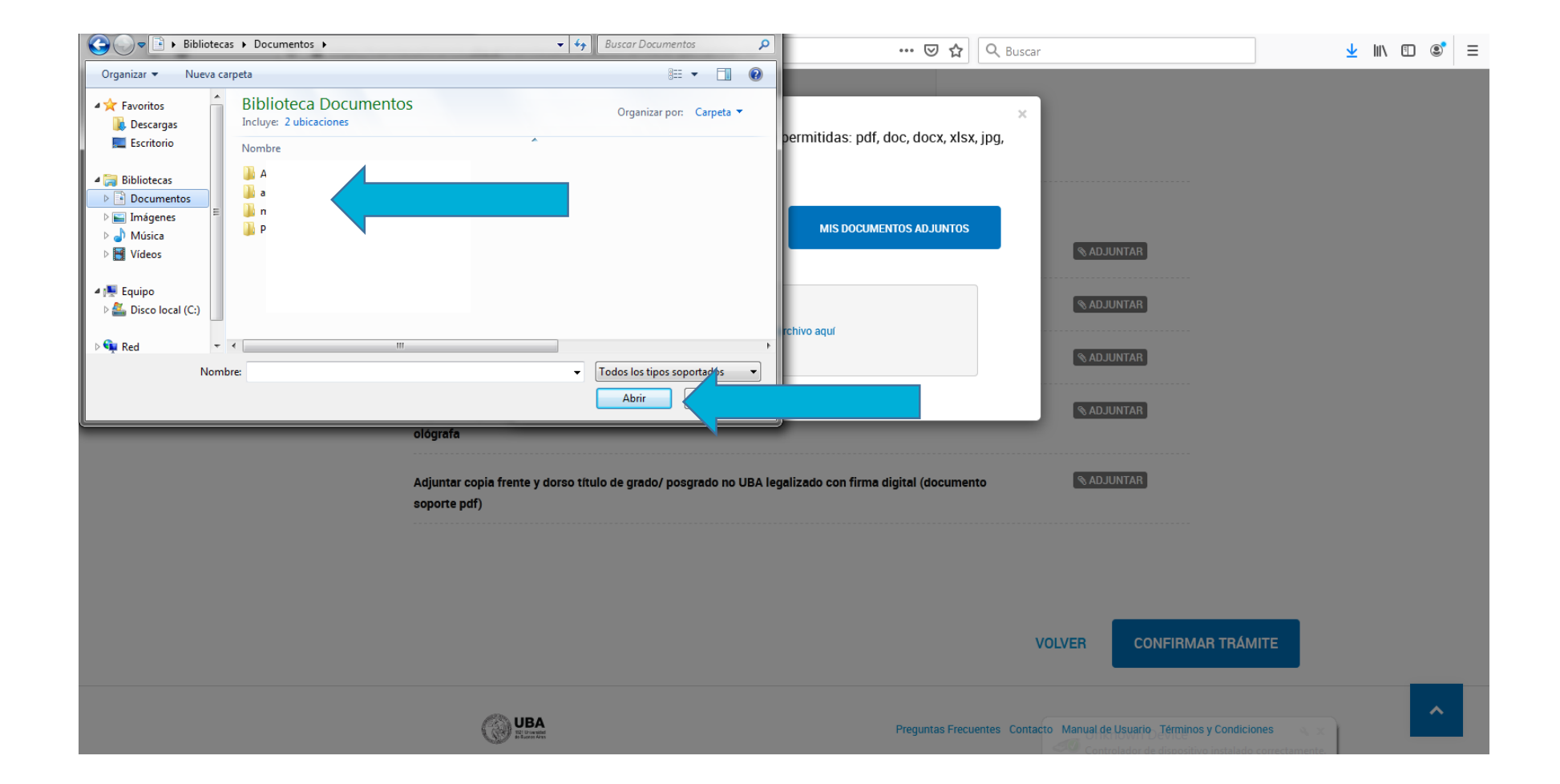

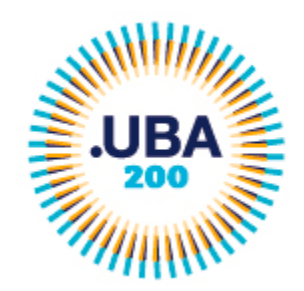

(←) → C'

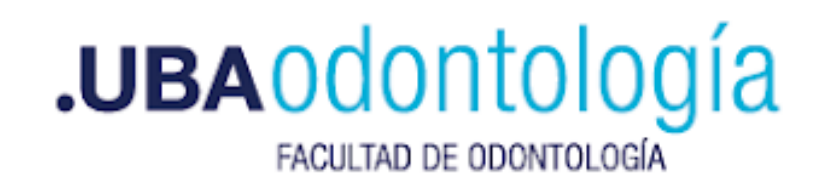

**FC** 

-

# Una vez adjuntados los archivos requeridos,

# seleccionar "CONFIRMAR TRÁMITE".

| ŵ | 🛛 🔒 https://tram | itesadistancia. <b>uba.ar</b> /tramitesadistancia/dctramite;idTipoTramite=52       | ··· 🛛 🏠 🔍             | Buscar            |             | ⊻ II\ 🗉 📽 | ≡ |
|---|------------------|------------------------------------------------------------------------------------|-----------------------|-------------------|-------------|-----------|---|
|   |                  |                                                                                    |                       |                   |             |           | * |
|   |                  |                                                                                    |                       |                   |             |           |   |
|   |                  | Copia de Documento de Identidad (frente y dorso) *                                 |                       | ADJUNTAR          |             |           |   |
|   |                  |                                                                                    |                       |                   |             |           |   |
|   |                  |                                                                                    |                       |                   |             |           | _ |
|   |                  | Adjuntar formulario de preinscripción 🌟                                            |                       | <b>S</b> ADJUNTAR |             | <         | _ |
|   |                  | COPDI-2021-02920279-UBA-DDCC#FODON × ELIMINAR VER                                  |                       |                   |             |           |   |
|   |                  |                                                                                    |                       |                   |             |           |   |
|   |                  | Adjuntar formulario de antecedentes y plan de labor docente 🌞                      |                       | S ADJUNTAR        |             |           |   |
|   |                  | COPDI-2021-02920295-UBA-DDCC#FODON × ELIMINAR © VER                                |                       |                   |             |           |   |
|   |                  |                                                                                    |                       |                   |             |           |   |
|   |                  | Adjuntar copia frente y dorso títulos grado/posgrado no UBA, legalizado en sopor   | te papel con firma    | <b>⊗</b> ADJUNTAR |             |           |   |
|   |                  | Uliginia                                                                           |                       |                   |             |           |   |
|   |                  | Adjuntar copia frente y dorso título de grado/ posgrado no UBA legalizado con firm | ma digital (documento | S ADJUNTAR        |             |           |   |
|   |                  | soporte pdf)                                                                       |                       |                   |             |           |   |
|   |                  |                                                                                    |                       |                   |             |           | = |
|   |                  |                                                                                    |                       |                   |             |           |   |
|   |                  |                                                                                    |                       |                   |             |           |   |
|   |                  |                                                                                    |                       |                   |             |           |   |
|   |                  |                                                                                    |                       | VOLVER CONFIRM    | IAR TRÁMITE | <         |   |
|   |                  |                                                                                    |                       |                   |             |           |   |
|   |                  | <i>e</i> 22                                                                        |                       |                   |             | ~         |   |

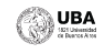

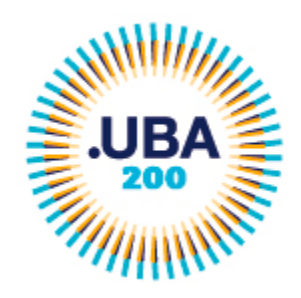

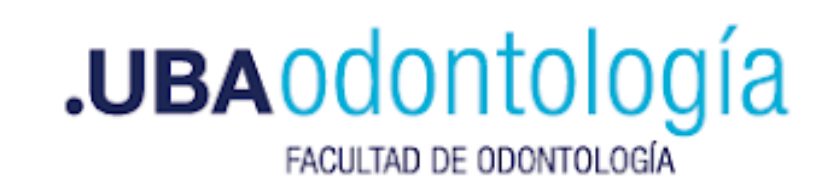

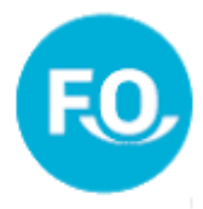

# La plataforma le confirmará que el trámite fue iniciado.

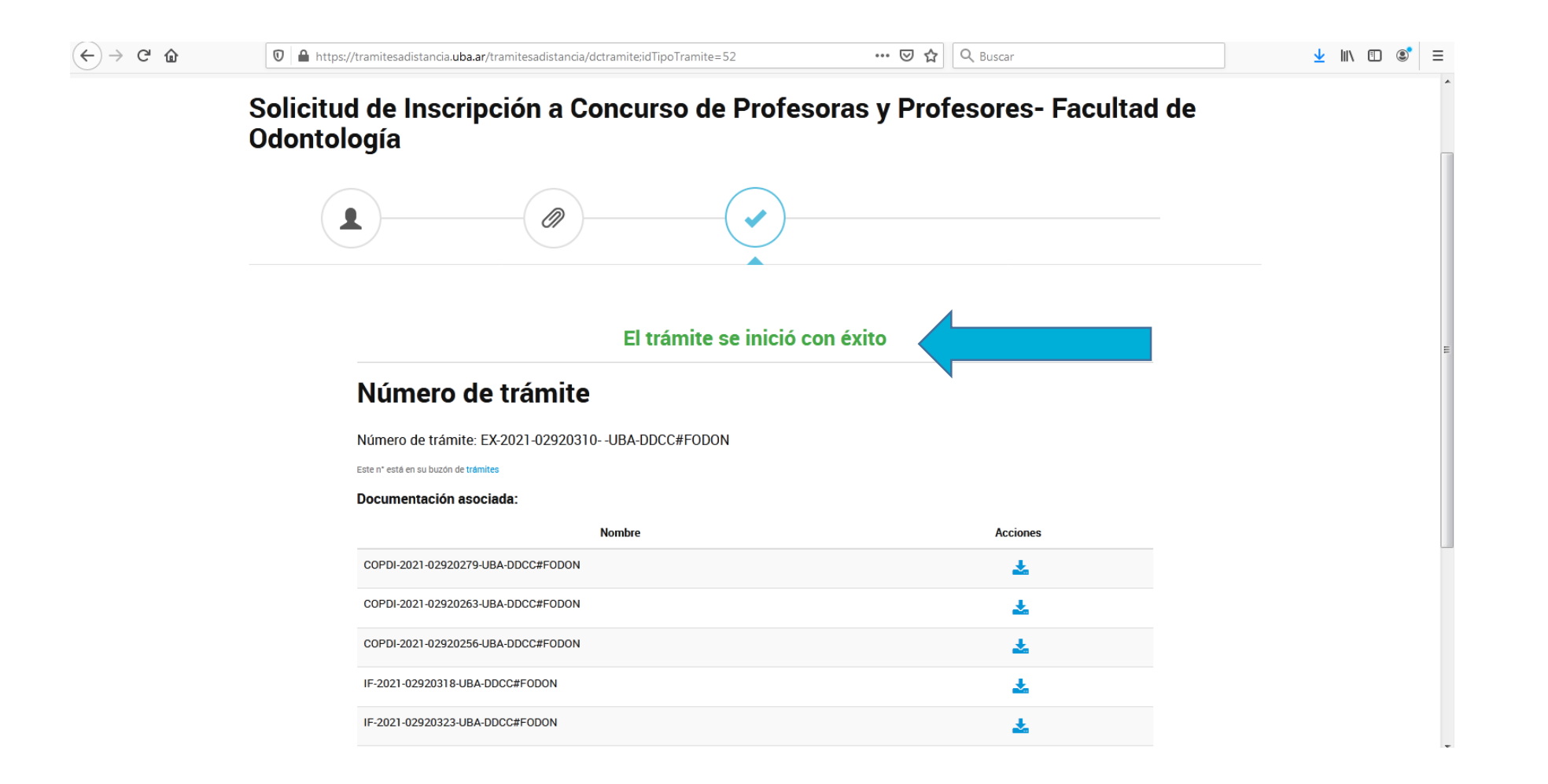